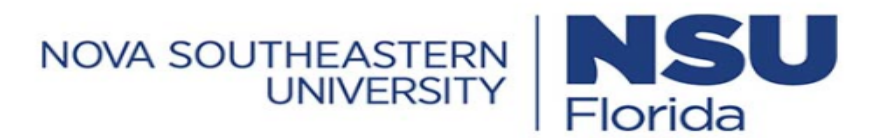

| Job Aid |  |
|---------|--|

## **Requesting Time Off for An Employee**

As a manager, there may be times that an employee needs you to initiate a time off request on his behalf. This job aid covers how to request time off for another employee.

## **Requesting time off for an employee**

- 1 Click Show Menu , click the Team tab, then navigate to Time > Time Off > Request.
- 2 In the **Choose Employee** field, select the name of the employee.
- 3 In the Time off type field, select the name of the time off you are requesting.
- 4 Click Start Request.
- 5 In the **Request type** field, select the type of request you wish to make. (Refer to the table in this job aid for a description of each request type.
- 6 Complete the date and time fields that appear for the selected request type.
- 7 In the Comment field, enter any additional notes about the request. (Optional.)
- 8 Click Submit Request.

**Note:** As a manager, you will likely need to perform additional steps to approve the time off request after you have submitted it.

| 1 | ime > Time Off > Request |                    |         |                   |  |  |
|---|--------------------------|--------------------|---------|-------------------|--|--|
|   | ← Time Off Request       |                    |         |                   |  |  |
|   | Employee *               | Time Off Type      |         |                   |  |  |
| - | SharkTime Employee       | 💿 🔣 🛛 1 - Vacation | ◎ ඬ — 3 | 4 — Start Request |  |  |

| Request Time Off >   TUE JUN 11 >                                                                                                    | Request Type  | Description                                |
|----------------------------------------------------------------------------------------------------|---------------|--------------------------------------------|
| Schedule<br>(0.00hrs)                                                                                                    | Full Day      | Select a single date.                      |
| 12     3     6     9     12     3     6     9     12       am     am     am     am     pm     pm     pm     pm     am       Time Off Type *     Request Type *       Partial Day                                                                                                    | Partial Day   | Select a single date and enter # of hours. |
| Date *     5       06/11/2024     Image: Constraint of the second second sec | Multiple Days | Select a date range                        |
| Total<br>4.00                                                                                                    |               |                                            |
| Comment<br>Half of day off.                                                                                                    |               |                                            |
| Cancel Submit Request                                                                                                    |               |                                            |
| 8                                                                                                    | -             | Page 1                                     |